Fire Legend

# AOPEN FHD LED Projektor QF18s/L85/CD85/U1P2401 Serie

# Benutzerhandbuch

Copyright © 2023. Aopen Incorporated. Alle Rechte vorbehalten. Aopen Projektor Benutzerhandbuch Originalausgabe: 06/2024

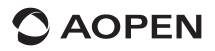

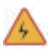

# WARNUNG

Zur Vermeidung von Stromschlägen das Gehäuse des Geräts bitte nicht öffnen.

Die internen Komponenten des Geräts können nicht vom Benutzer gewartet werden.

Bitte wenden Sie sich für Reparaturen an professionelles Wartungspersonal.

# Hinweis

Obwohl der Projektor mit einem GESCHLOSSENEN PROJEKTIONSMOTOR ausgestattet ist, darf der Lufteinlass während des Betriebs nicht durch Gegenstände blockiert werden.

An den Lüftungsschlitzen befindet sich kein Staubfilter. Trotzdem ist es notwendig, eine Blockierung des Lufteinlasses zu vermeiden, da sonst das LCD Panel und der COB Schutzmechanismus des Projektors aufgrund unzureichender Belüftung ausgelöst werden.

# Wichtige Sicherheitshinweise

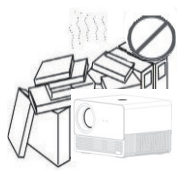

Installieren Sie das Gerät nicht in einem schlecht belüfteten Bereich.

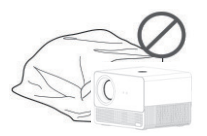

Blockieren Sie nicht die Belüftung (Ansaug- oder Abluftöffnung).

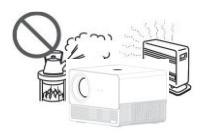

Installieren Sie das Gerät nicht in heißen und feuchten Räumen.

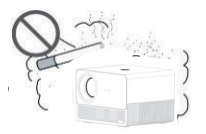

Installieren Sie das Gerät nicht in staubigen oder verrauchten Bereichen.

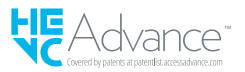

## **Teile und Funktionen**

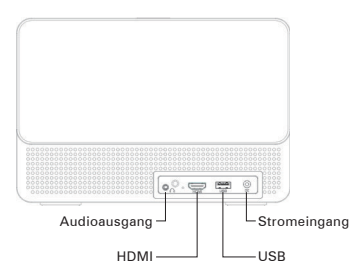

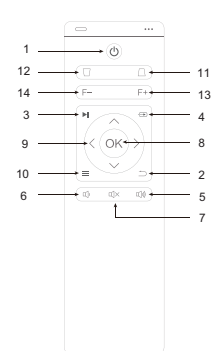

#### Wichtiger Hinweis: Audioausgang mit Mikrofonfunktion Kopfhörer/Lautsprecher könnten nicht richtig funktionieren.

| #  | Symbol      | Funktion               | Beschreibung                                                                                                    |
|----|-------------|------------------------|----------------------------------------------------------------------------------------------------|
| 1  | ٩           | Ein/Aus                | Den Projektor ein-/ausschalten.                                                                                                    |
| 2  | $\supset$   | Zurück                 | Zur vorherigen Seite zurückkehren.                                                                                                    |
| 3  |             | Anhalten/Wiedergabe    | Anhalten oder wiedergeben.                                                                                                    |
| 4  | €           | Eingangsquelle         | Zur Änderung der Eingangsquelle.                                                                                                    |
| 5  | <b>I</b> )) | Lautstärke höher       | Zur Erhöhung der Lautstärke.                                                                                                    |
| 6  | Ц           | Lautstärke niedriger   | Zur Verringerung der Lautstärke.                                                                                                    |
| 7  | Щ×          | Stumm                  | Zur Deaktivierung des Tons.                                                                                                    |
| 8  | ОК          | Auswahl/Eingabe OK     | Zur Bestätigung des ausgewählten Elements<br>drücken.<br>Maus Modus:<br>- Lang auf "OK" drücken, um die<br>Mausfunktion zu aktivieren.<br>- Kurz auf "OK" drücken, um die<br>Mausfunktion zu deaktivieren. |
| 9  |             | Vier Pfeiltasten       | Verwenden Sie die Oben/Unten/Links/<br>Rechts Tasten, um Elemente auszuwählen<br>oder Einstellungen vorzunehmen.                                                                                           |
| 10 | ≡           | Menü                   | Zur Anzeige des OSD-Menüs für<br>verschiedene Einstellungen und<br>Anpassungen.                                                                                                    |
| 11 | $\Box$      | Untere Trapezkorrektur | Untere Trapezkorrektur anpassen                                                                                                    |
| 12 |             | Obere Trapezkorrektur  | Obere Trapezkorrektur anpassen                                                                                                    |
| 13 | F+          | Fokus +                | Fokus verstärken                                                                                                    |
| 14 | F-          | Fokus -                | Fokus verringern                                                                                                    |

✓ Die Fernbedienung wird mit zwei AAA Batterien betrieben. (nicht enthalten)

# Gerät anschließen

### **Richtung des Signalflusses**

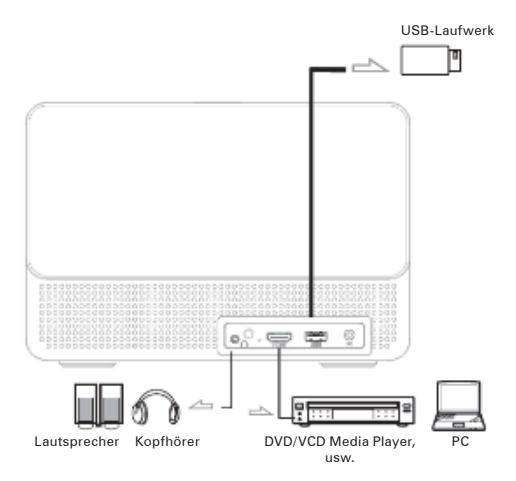

**Projektor Installation** 

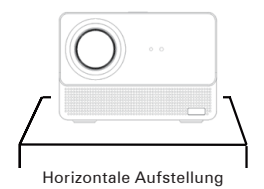

### 30° Seitenprojektion Bildeinstellung

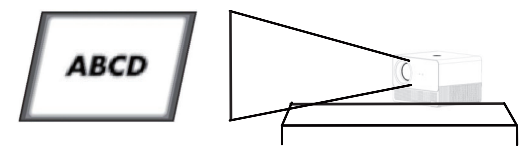

# Referenz für den Projektionsabstand

| Projektionsgröße<br>(Zoll) | Leinwandlänge<br>(cm) | Leinwandbreite<br>(cm) | Objektiventfernung<br>von der Leinwand<br>(cm) |
|----------------------------|-----------------------|------------------------|------------------------------------------------|
| 55                         | 122                   | 68                     | 149                                            |
| 60                         | 133                   | 75                     | 162,5                                          |
| 70                         | 155                   | 87                     | 187,5                                          |
| 80                         | 177                   | 100                    | 211,5                                          |
| 90                         | 199                   | 112                    | 236,5                                          |
| 100                        | 221                   | 125                    | 261                                            |
| 110                        | 244                   | 137                    | 288                                            |
| 120                        | 266                   | 149                    | 313                                            |

### Projektionsentfernung entspricht Leinwandgröße

## Installation und Einstellung

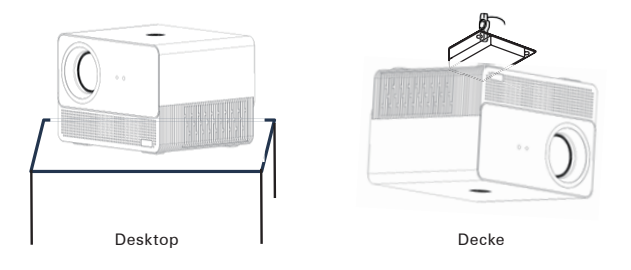

### **Automatischer Fokus**

| Settings      |                              |               |                |             | Projection Settings      |   |             |   |
|---------------|------------------------------|---------------|----------------|-------------|--------------------------|---|-------------|---|
|               |                              |               |                |             | Projection Mode          | ¢ | Front Table |   |
|               |                              |               |                |             | Zoom In/Out              |   | 100         |   |
|               | Prejection                   | Network       | Bluetooth      | Application | Focus Settings           |   |             |   |
|               | seringi                      | setting       | seeings        | Management  | Keystone Settings        |   |             |   |
|               |                              |               |                |             | Domer Correction         |   |             |   |
|               | Language And<br>Input Method | Date And Time | Other Scitings | About       | Koystene Correction Read |   |             |   |
| Focus Set     | tings                        |               |                |             | Focus Settings           |   |             |   |
| Power on aut  | to focus                     |               |                |             | Power on auto focus      |   |             | • |
| Auto focus    |                              |               |                | •           | Auto focus               |   |             | • |
| Picture Calib | ration                       |               |                |             | Ploture Calibration      |   |             |   |
|               |                              |               |                |             |                          |   |             |   |
|               |                              |               |                |             |                          |   |             |   |
|               |                              |               |                |             |                          |   |             |   |
|               |                              |               |                |             |                          |   |             |   |

Der intelligente Projektor ist mit einem Autofokussystem (optional mit Laserfokussierung) ausgestattet, das die Fokussierung per Fernbedienung unterstützt und für eine optimale Bildschärfe sorgt.

Die automatische Fokussierung wird beim Einschalten des Projektors aktiviert und sorgt für ein scharfes Projektionsbild.

Die individuelle Wahrnehmung der Bildschärfe kann aufgrund unterschiedlicher persönlicher Seherfahrungen variieren. Benutzer können die Fokustaste auf der Fernbedienung verwenden, um das Bild für den besten Anzeigeeffekt anzupassen.

### Trapezkorrektur

| Settings                                                                                                    | Projection Settings           Representation         report table         report table                                                                                                    |
|----------------------------------------------------------------------------------------------------|----------------------------------------------------------------------------------------------------|
| Hortcontal Banchmark correction Marine sequences are a fully exposed sources are allowed banched banch banch | The arparg ratio is the best when the center circle is a perfect cords.                                                                                                    |
| Krystone Settings<br>Prere of values corrector<br>for deproyre with noise<br>Reprove Bendmark Corrector                                                                                                    | Projection Settings<br>registra Mole<br>Com Write<br>Com Write<br>Com Setting<br>Com Common<br>Com Common<br>Common<br>Com Common<br>Common<br>Common<br>Common<br>Common<br>Common<br>Common<br>Common<br>Common<br>Com Common<br>Common<br>Com<br>Com<br>Com<br>Com<br>Com<br>Com<br>Com<br>Com |

Der intelligente Projektor unterstützt die automatische Trapezkorrektur beim Start. Benutzer können auch manuelle Korrekturen durchführen.

### Mit einem WiFi Netzwerk verbinden

|          | OPTIONS  | Projection<br>Set Frage      | Network<br>Setting | (k)<br>Bluetseth<br>Settings | Application<br>Management |  |
|----------|----------|------------------------------|--------------------|------------------------------|---------------------------|--|
| $\cap$ 1 | <u> </u> |                              |                    |                              |                           |  |
|          |          | Language And<br>Input Method | Date And Time      | Cther Settings               | Apout                     |  |

- 1. Aktivieren Sie WiFi, indem Sie auf "Wifi Settings" klicken und "OK" drücken.
- 2. Wählen Sie das gewünschte Netzwerk aus und drücken Sie zur Bestätigung auf "OK".

## **Bluetooth Einstellungen**

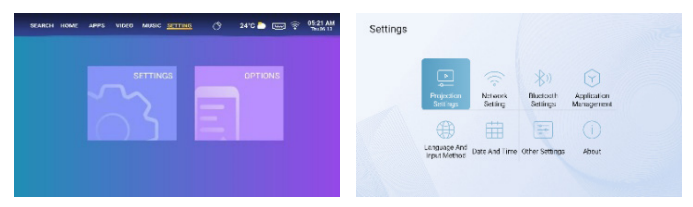

- Klicken Sie auf "Bluetooth Settings" und drücken Sie "OK". Klicken Sie anschließend auf "Add accessory".
- 2. Aktivieren Sie den Bluetooth Schalter, suchen Sie das gewünschte Gerät (z.B. Bluetooth Lautsprecher) und stellen Sie die Verbindung her.

### Sprachauswahl:

| anguage And Input Method                           | Language Settings |   |
|----------------------------------------------------|-------------------|---|
| Language Settings                                  | English           | • |
| input method settings 💦 Android Keyboard (ADSIP) 🔿 | Deutsch           |   |
| inyboard antilogs                                  | Français          |   |
|                                                    | Italiano          |   |
|                                                    | Españo            | D |
|                                                    | B‡ie              |   |
|                                                    | 변국어               |   |
|                                                    |                   |   |

Wählen Sie die Sprache, die Ihren persönlichen Vorlieben am besten entspricht.

### **Datums- und Zeiteinstellung:**

|             |                    |                   | ilion: APP         |                                                                           | c∉                                               |  |
|-------------|--------------------|-------------------|--------------------|---------------------------------------------------------------------------|--------------------------------------------------|--|
| Date        |                    |                   | Power on Made      |                                                                           | and the strength of the strength of the          |  |
| lime        |                    | 5.28 AM 3         | Key Tone           | Restoring to factory a<br>restore user operation<br>configurations and sy | ettings is to<br>r application<br>stem settings. |  |
| Timozono    | GMT-05:00, Eastern | n Standard Time > | Scroin Saver       |                                                                           | Dancal                                           |  |
| Time Format | < 1:0              | 10 PM             | Screensever Timera | I Shut                                                                    |                                                  |  |
|             |                    |                   | HDMI Control       |                                                                           |                                                  |  |

Wählen Sie das bevorzugte Datums- und Zeitformat nach Ihren persönlichen Vorlieben.

# Anwendungseinstellungen:

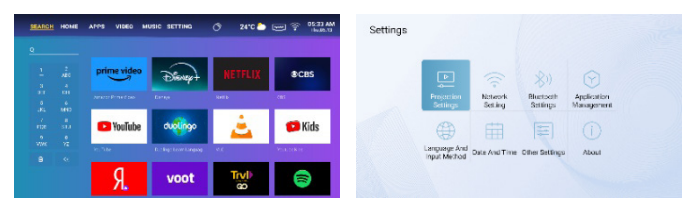

Laden Sie die Anwendung von Menu Search herunter, geben Sie den Namen der App ein und starten Sie die Suche. Klicken Sie auf "Application Settings", um alle heruntergeladenen Apps anzuzeigen und die gewünschte App auszuwählen.

### Auswahl der Eingangsquelle

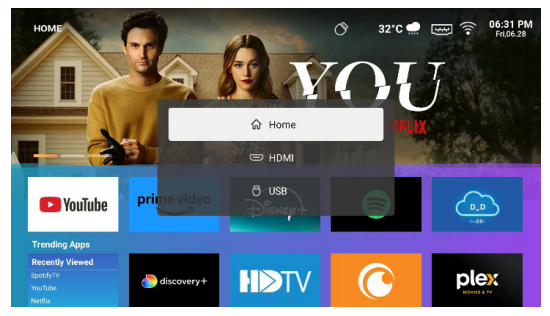

Drücken Sie auf der Fernbedienung die Taste "Eingangsquelle", um das Quellenmenü aufzurufen. Wählen Sie die gewünschte Eingangsquelle aus.

### Hinweise zur Bildschirmspiegelung

#### · Windows System:

- 1. Gehen Sie zum "My apps" Menü und wählen Sie die "Android Mirroring" App.
- Drücken Sie die Windows Logo Taste (Win+P) und (Win+K) und wählen Sie dann die drahtlose Anzeige "QF18s"", um die Projektion zu starten.

| MY APPS   |                   |                      |                   |             |
|-----------|-------------------|----------------------|-------------------|-------------|
| APP Store | 0                 | Google Play<br>Store | Ð                 | đ           |
|           |                   |                      | Android Mirroring |             |
| Ø         |                   | ٨s                   | N                 | AirPin(PRO) |
|           | Multimedia Player |                      |                   | AirPin(PRO) |
|           |                   |                      |                   |             |
|           |                   |                      |                   |             |
|           |                   |                      |                   |             |

|              | CONNECT<br>Searching for wrentees display and audio devices<br>Where is my device?<br>P Search<br>OF182_A129<br>Destay |
|--------------|----------------------------------------------------------------------------------------------------|
| Press Wink   | dows logo key[Win+K] on your                                                                                           |
| 2 Select [QF | 18s_A129] to connect and start                                                                                         |

### • Android System:

Android Mirroring:

- 1. Schalten Sie die drahtlose Anzeigefunktion auf Ihrem Mobilgerät ein.
- 2. Gehen Sie zum "My apps" Menü und wählen Sie die "Android Mirroring" App.
- W\u00e4hlen Sie den "QF18s" aus der Liste der verf\u00e4gbaren Ger\u00e4te aus, um die Projektion zu starten.

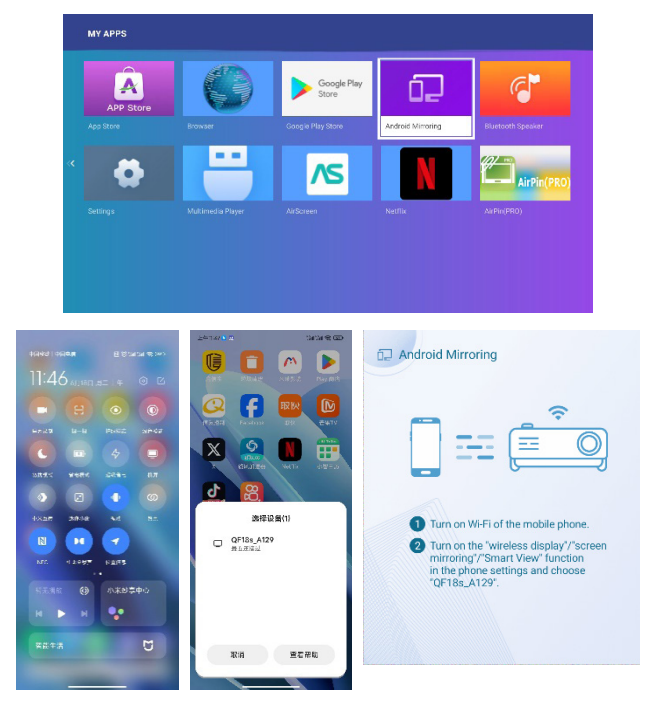

### · iOS System:

AirPin(PRO):

- 1. Schalten Sie die drahtlose Anzeigefunktion auf Ihrem Mobilgerät ein.
- 2. Gehen Sie zum "My apps" Menü und wählen Sie die "AirPin(PRO)" App.
- Stellen Sie sicher, dass sowohl Ihr Projektor als auch Ihr Mobilgerät mit demselben WiFi Router verbunden sind.
- Rufen Sie die Bildschirmspiegelung Funktion auf Ihrem Mobilgerät auf und wählen Sie den "QF18s-xxxxxx" aus der Liste aus, um die Projektion zu starten.

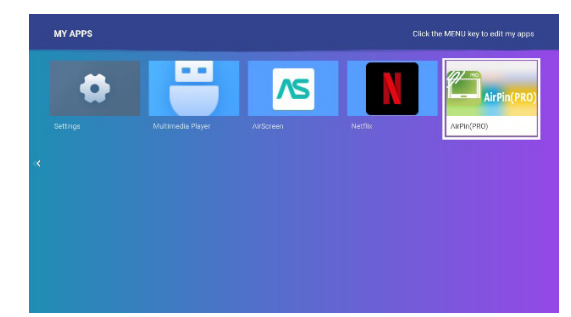

| ABPLAY                                                                             |             |
|------------------------------------------------------------------------------------|-------------|
| 14 <sup>, Artray</sup>                                                             |             |
| Call Artistics<br>ROLA disablementing                                              | ¥           |
| <u>nell</u> APPlay Mitto tag Resolution(Experimental)<br>Fail High Definition(FFT) | 0           |
| 0.344                                                                              |             |
| BUNA DMR<br>DUNA/UMM Media saterring                                               | <b>&gt;</b> |
| Revence control mode for Screen Minusing via Sender<br>Emulato Elick as Touch Pon  | 0           |
| USA Playing Media in DMS/NAS                                                       | 0           |
| GENERA                                                                             |             |
| May co Main and                                                                    | ٥           |
| Automatically Launch on System Martine MC Chaoring ALPIS app                       | <b>~</b>    |

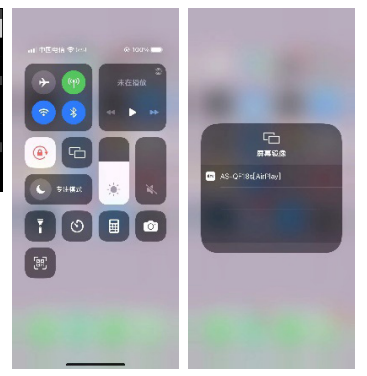

AirScreen:

- 1. Schalten Sie die drahtlose Anzeigefunktion auf Ihrem Mobilgerät ein.
- 2. Gehen Sie zum "My apps" Menü und wählen Sie die "AirScreen" App.
- Stellen Sie sicher, dass sowohl Ihr Projektor als auch Ihr Mobilgerät mit demselben WiFi Router verbunden sind.
- 4. Rufen Sie die Bildschirmspiegelung Funktion auf Ihrem Mobilgerät auf und wählen Sie den "QF18s-xxxxxx" aus der Liste aus, um die Projektion zu starten.

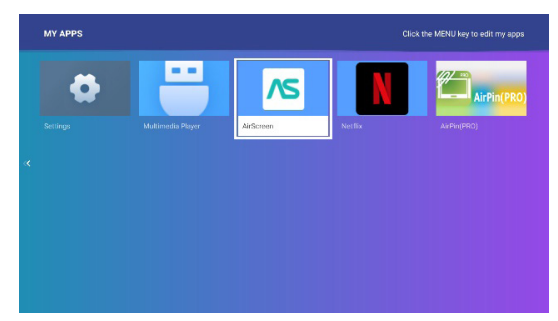

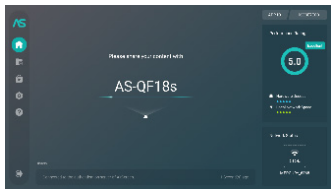

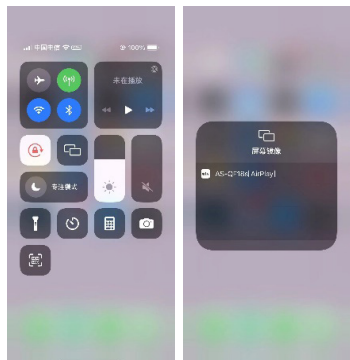

### Menüeinstellung Anleitung

- Bildanpassung:

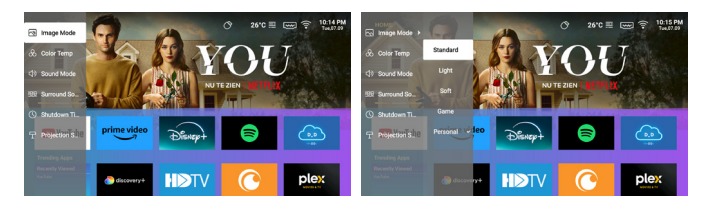

• Farbtemp. / Tonmodus / Ausschaltzeit Einstellung:

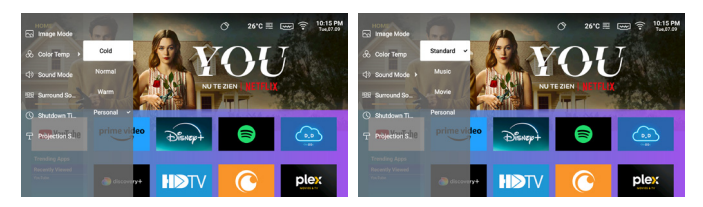

# Häufige Probleme und Lösungen

| Problem                                                                  | Lösungen                                                                                                    |
|--------------------------------------------------------------------------|----------------------------------------------------------------------------------------------------|
| Kein Strom, LED aus und<br>der Projektor lässt sich<br>nicht einschalten | Überprüfen Sie das Netzkabel auf einen Wackelkontakt.                                                                                                    |
| LED leuchtet, aber der                                                   | Überprüfen Sie das Netzkabel auf einen Wackelkontakt,                                                                                                    |
| Projektor lässt sich nicht                                               | drücken Sie die Ein/Aus-Taste, um den Projektor                                                                                                    |
| einschalten                                                              | einzuschalten.                                                                                                    |
| Der Bildschirm kann nicht<br>gespiegelt werden                           | <ol> <li>Schlagen Sie im Benutzerhandbuch nach, um die<br/>richtige Funktion der Bildschirmspiegelung zu finden.</li> <li>Verringern Sie den Abstand zwischen dem Smart-<br/>Gerät und dem Projektor, um die Qualität der<br/>Bildschirmspiegelung zu verbessern.</li> <li>Vergewissern Sie sich, dass das Smartphone mit der<br/>richtigen WiFi Netzwerk SSID verbunden ist.</li> </ol> |
| Medien können nicht                                                      | Überprüfen Sie die Internetverbindung für Ihr Smart-                                                                                                    |
| gestreamt werden                                                         | Gerät.                                                                                                    |
| Fernbedienung reagiert                                                   | <ol> <li>Tauschen Sie die Batterien der Fernbedienung aus.</li> <li>Stellen Sie sicher, dass die Fernbedienung auf den</li></ol>                                                                                                    |
| nicht                                                                    | IR-Sensor gerichtet ist.                                                                                                    |
| Der Projektor lässt sich                                                 | Halten Sie die Ein/Aus-Taste 5 Sekunden lang gedrückt,                                                                                                    |
| nicht ausschalten                                                        | bis sich der Projektor ausschaltet.                                                                                                    |

# Erinnerung

- Der Projektor wird hauptsächlich zur Wiedergabe von nativen Videos oder Online-Videos verwendet und kann nicht als Mobiltelefon oder Computer verwendet werden.
- 2. Wenn die Fernbedienung eine APP eines Drittanbieters nicht steuern kann, müssen Sie eine USB-Maus zur Unterstützung der Bedienung verwenden.
- Wenn Sie eine Videoanwendung eines Drittanbieters herunterladen möchten, beachten Sie bitte, dass Sie die TV-Version des Programms herunterladen müssen, nicht die mobile Version oder andere Versionen des Programms.
- 4. Dieses Gerät unterstützt keine Dolby-codierten Audio- und Videodateien.
- Wenn Sie das Gerät längere Zeit nicht benutzen, sollten Sie die Linse mit einer Abdeckung versehen, um Staub zu vermeiden.
- Schauen Sie nicht in die Linse des Projektors, wenn die Lampe eingeschaltet ist. Das helle Licht kann Ihre Augen verletzen.
- 7. Verwenden Sie für optimale Leistung das mitgelieferte, zertifizierte Netzteil.

### Bestimmungen zur Entsorgung

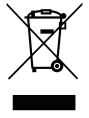

Dieses Symbol auf dem Produkt oder der Verpackung bedeutet, dass das Produkt nicht mit gewöhnlichem Hausabfall entsorgt werden darf. Bei der Entsorgung von Altgeräten sind Sie verpflichtet, diese zu einer Sammelstelle zu bringen, die gebrauchte elektrische und elektronische Geräte recycelt. Die getrennte Sammlung und Wiederverwertung von Altgeräten zum Zeitpunkt der Entsorgung trägt zur Schonung der natürlichen Ressourcen bei und stellt sicher, dass sie auf eine Weise recycelt werden, welche die menschliche

Gesundheit und die Umwelt schützt. Weitere Informationen über Recyclingstellen für Altgeräte erhalten Sie bei Ihrer Stadtverwaltung, dem Entsorgungsdienst für Ihren Hausmüll oder dem Geschäft, in dem Sie das Produkt gekauft haben.

# Reinigungsmethoden

Vergewissern Sie sich vor der Reinigung, dass der Netzstecker aus der Steckdose gezogen ist. Verwenden Sie keine Pestizide oder andere flüchtige Chemikalien auf dem Projektor oder der Linse, und vermeiden Sie es, Gummi- oder Vinylprodukte über einen längeren Zeitraum mit dem Projektor in Kontakt zu bringen, da dadurch die verbleibenden Schichten beschädigt werden oder sich ablösen könnten.

### Reinigung des Projektors:

- 1. Verwenden Sie ein weiches und trockenes Baumwolltuch, um die Oberfläche des Projektors abzuwischen.
- Befeuchten Sie ein weiches Baumwolltuch mit einem verdünnten, neutralen Reinigungsmittel, und wischen Sie die Oberfläche des Projektors vorsichtig ab. Trocknen Sie ihn mit einem trockenen Baumwolltuch.
- 3. Verwenden Sie kein Wasser, Benzol oder andere Lösungsmittel für den Projektor.
- Zerkratzen Sie das Hauptgehäuse des Projektors nicht mit den Fingernägeln oder anderen harten Gegenständen.

### Reinigung der Linse:

- 1. Blasen Sie den Staub auf der Oberfläche der Linse und wischen Sie Flecken mit einem weichen Tuch ab.
- Verwenden Sie einen professionellen Trockner oder speziell f
  ür Kameras und Brillen geeignetes Linsenreinigungspapier.

ANMERKUNGEN: Verwenden Sie kein gewöhnliches Papiertuch zum Reinigen der Linse. Gewöhnliche Papiertücher enthalten große Schmutzpartikel, welche die Linse verkratzen können.

#### Reinigung des Luftauslass-Staubfilters:

Schalten Sie das Gerät aus und ziehen Sie den Netzstecker, bevor Sie den Staubfilter der Lüftungsöffnungen alle drei Monate reinigen. Dadurch wird verhindert, dass eine schlechte Belüftung den LCD-Bildschirm und den COB Schutzmechanismus des Projektors auslöst.

### Technische Daten des Projektors

| Modell                      | QF18s                                     |
|-----------------------------|-------------------------------------------|
| CPU                         | MST9269                                   |
| DDR/EEMC                    | 1G/8G                                     |
| Android System              | Android 9.0                               |
| WIFI                        | 2,4G und 5G Dual-Band WiFi6               |
| Native Auflösung            | 1920*1080                                 |
| Max. unterstützte Auflösung | 1080P                                     |
| Kontrastverhältnis          | 1000:1                                    |
| Seitenverhältnis            | 16:9                                      |
| Projektionsgröße            | 35"-120"                                  |
| LCD-Display                 | 5 Zoll                                    |
| Lichtquelle                 | LED                                       |
| Zoom-Funktion               | 50%-100%                                  |
| Fokussierung                | Autofokus                                 |
| 1*HDMI Port                 | Unterstützt Chromecast/TV Stick/Roku/Xbox |
| 1*USB Port                  | Unterstützt USB Treiber                   |
| 1*Audioport                 | Lautsprecher/Headset                      |
| Lieferumfang                | 1 x Android Projektor                     |
|                             | 1 x Netzkabel                             |
|                             | 1 x HDMI-Kabel                            |

Achtung: Wenn Teile fehlen oder das Produkt im Paket defekt ist, kontaktieren Sie uns bitte. Wir werden Ihnen kostenlos ein neues Produkt zusenden.